## How to Register for the CITI Training Course

If you are re-entering the training course, simply enter your username and password on the sign-in screen.

If you are a new user, click on the Register for CITI course. The following screen will appear:

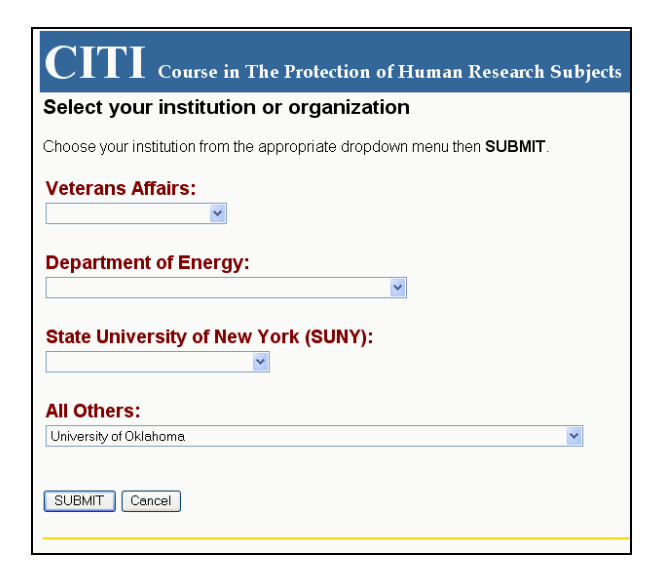

Click on the pull down menu for All Others and choose University of Oklahoma.

Click SUBMIT.

Next, you will need to follow the provided instructions to *Select Your Username and Password*. Please use your 4+4 that you use with the University of Oklahoma. Your password should consist of 8 to 12 characters. Letters and numbers are the only acceptable characters. No spaces or other characters are allowed. Your password is not case sensitive; "A12B34CD" is the same as "a12b34cd".\

| $\operatorname{CITI}$ Course in The Protection of Human Research Subjects                                                                                                    |  |  |  |  |
|----------------------------------------------------------------------------------------------------|--|--|--|--|
| Select Your Username and Password                                                                                                    |  |  |  |  |
| Your username should consist of 4 to 50 characters. Acceptable characters include letters, r<br>characters are allowed. Your username is <b>not case sensitive</b> ; "A12B34CD" is the same as |  |  |  |  |
| Username:                                                                                                    |  |  |  |  |
| Your password should consist of 8 to 12 characters. Letters and numbers are the only accep<br>password is <b>not case sensitive</b> ; "A12B34CD" is the same as "a12b34cd".                    |  |  |  |  |
| Password:                                                                                                    |  |  |  |  |
| Verify Password:                                                                                                    |  |  |  |  |
| Please enter a reminder phrase that will help you remember your password if you forget it. Y<br>cannot include your password.                                                                  |  |  |  |  |
| Reminder phrase:                                                                                                    |  |  |  |  |
| Submit Reset                                                                                                    |  |  |  |  |

Click SUBMIT.

| CITI Course in The P                 | rotection of Human Research Subjects                                                                       |
|--------------------------------------|----------------------------------------------------------------------------------------------------|
| CITI Registration Page               |                                                                                                    |
| Complete and submit the form below.  | All fields are required.                                                                                   |
|                                      |                                                                                                    |
| * First Name:                        |                                                                                                    |
| * Last Name:                         |                                                                                                    |
| * E-mail:                            |                                                                                                    |
|                                      | Your username and password can be sent to you at<br>used by your insitutional administrator and the CITI s |
| * Confirm E-mail:                    |                                                                                                    |
| * Highest Degree:                    | ×                                                                                                    |
| Employee Number:                     |                                                                                                    |
| * Department:                        |                                                                                                    |
| * Which course do you plan to take?: | ×                                                                                                    |
| * Role in human subjects research:   | ~                                                                                                    |
| Address Field 1:                     |                                                                                                    |
| Address Field 2:                     |                                                                                                    |
| Address Field 3:                     |                                                                                                    |
| City.                                |                                                                                                    |
| State:                               |                                                                                                    |
| Zip/Postal Code:                     |                                                                                                    |
| Country:                             |                                                                                                    |
| * Office Phone:                      |                                                                                                    |
| Home Phone:                          |                                                                                                    |
| Submit Information Reset Form        | Cancel                                                                                                    |

Enter your registration information. You do not have to enter your *employee number*, but please enter your *department*. Please select *Social and Behavioral Investigator Course Only* as the type of course which you plan to take.

Continue the registration by selecting your Role in human subjects research.

Click Submit Information.

Next, you will be prompted with the following screen.

| $\operatorname{CITI}$ Course in The Protection of Human Research Subjects                                         |              |
|----------------------------------------------------------------------------------------------------|--------------|
| Select Group                                                                                                    |              |
| Step 1. Review information from your institution before you select a group.                                       |              |
| Step 2. Select a group appropriate to your research activities.                                                   |              |
| <ul> <li>Social Behavioral Modules</li> <li>Social Behavioral Research Investigators and Key Personnel</li> </ul> |              |
| Submit Cancel                                                                                                    |              |
|                                                                                                    | <u>CME/C</u> |
|                                                                                                    |              |

Step 1. You may choose to review the *information from your institution* which outlines basic information about the course. Please note that the course will take 4-6 hours to complete. You may log in multiple sessions to complete the course.

Step 2. Select the bubble option for the module listed.

Click SUBMIT.

You will then have the option to begin the training. A screen like the one below will appear, with the *Required Modules* listed. You will want to click on the modules as they appear in the list. Once you have completed a module, a completion date and score will appear in the appropriate row.

| CITI Course in The Protection of Human Research Subjects                                                                                                    |                                                                                                    |                                               |                                               |                                                                    |  |  |  |
|----------------------------------------------------------------------------------------------------|----------------------------------------------------------------------------------------------------|-----------------------------------------------|-----------------------------------------------|--------------------------------------------------------------------|--|--|--|
|                                                                                                    |                                                                                                    | Mair                                          | n Menu   Gra                                  | de Book   General Info                                             |  |  |  |
| Grade Book                                                                                                    |                                                                                                    |                                               |                                               |                                                                    |  |  |  |
| The modules that you have co<br>"Required Modules" heading<br>are completed. If you want to<br>saved by the software.                                                                                                    | ompleted are indicated with a score and a completion date. Requin<br>as "incomplete". Complete the required modules in order. The op<br>improve a quiz score, you may review the module as often as need | ed modules,<br>tional module<br>ded and retal | yet to be co<br>s will becon<br>ke any or all | ompleted, are indica<br>ne available when a<br>quizzes. Your highe |  |  |  |
| To be able to print a course of                                                                                                    | ompletion report you must                                                                                                    |                                               |                                               |                                                                    |  |  |  |
| <ul> <li>Complete all the required modules.</li> <li>Correctly answer 70% of the quiz questions for required modules (Scores for the optional module quizzes will not "count" toward the requirement.)</li> <li>Basic CITI Course</li> </ul> |                                                                                                    |                                               |                                               |                                                                    |  |  |  |
| Required Modules                                                                                                    |                                                                                                    | Date                                          | Your<br>Score                                 | Total<br>Possible<br>Points                                        |  |  |  |
|                                                                                                    | Introduction                                                                                                    | 03/04/05                                      | no quiz *                                     |                                                                    |  |  |  |
|                                                                                                    | History and Ethical Principles - SBR                                                                                                    | Incomplete                                    |                                               |                                                                    |  |  |  |
|                                                                                                    | Defining Research with Human Subjects - SBR                                                                                                    | Incomplete                                    |                                               |                                                                    |  |  |  |
|                                                                                                    | The Regulations and The Social and Behavioral Sciences - SBR                                                                                                    | Incomplete                                    |                                               |                                                                    |  |  |  |
|                                                                                                    | Assessing Risk in Social and Behavioral Sciences - SBR                                                                                                    | Incomplete                                    |                                               |                                                                    |  |  |  |
|                                                                                                    | Informed Consent - SBR                                                                                                    | Incomplete                                    |                                               |                                                                    |  |  |  |
|                                                                                                    | Privacy and Confidentiality SBP                                                                                                    | Incomplete                                    |                                               |                                                                    |  |  |  |

Continue the modules until you have completed the appropriate training course.

Good Luck.